#### Catavolt Beta Installation

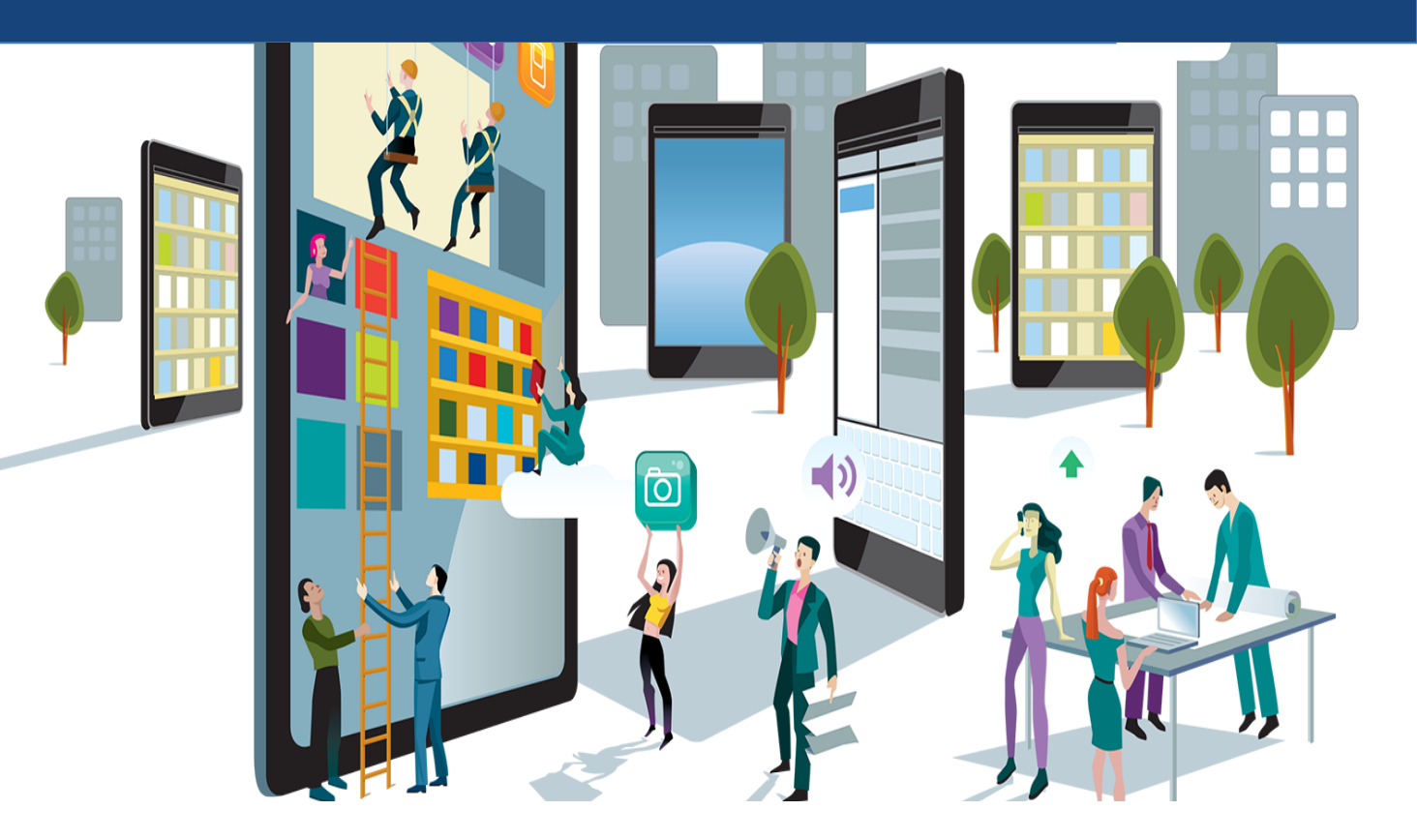

#### Catavolt

iOS

A new version of Catavolt (not yet in the app store, is required for the test.

**1.** From your device, browse to:

https://files.catavolt.net/iOS

2. Tap to install\*:

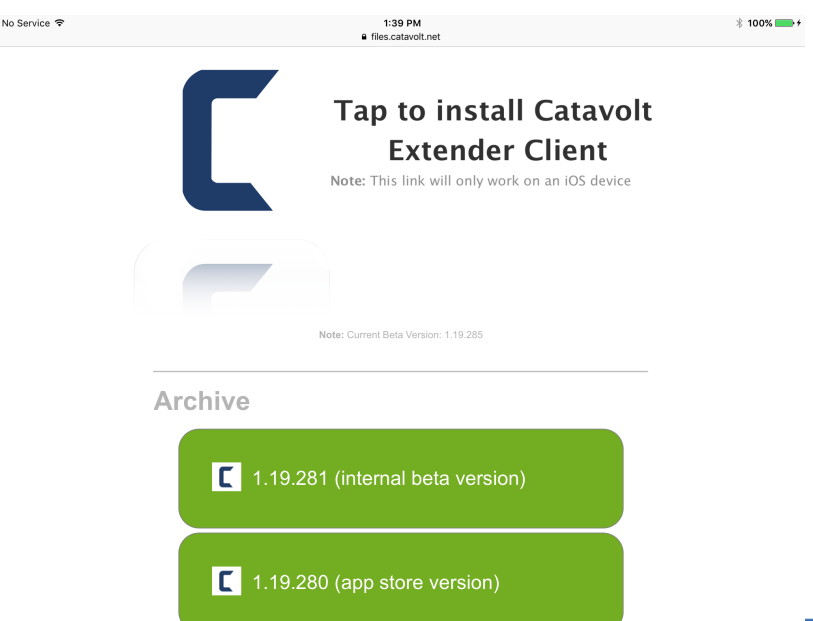

#### Catavolt

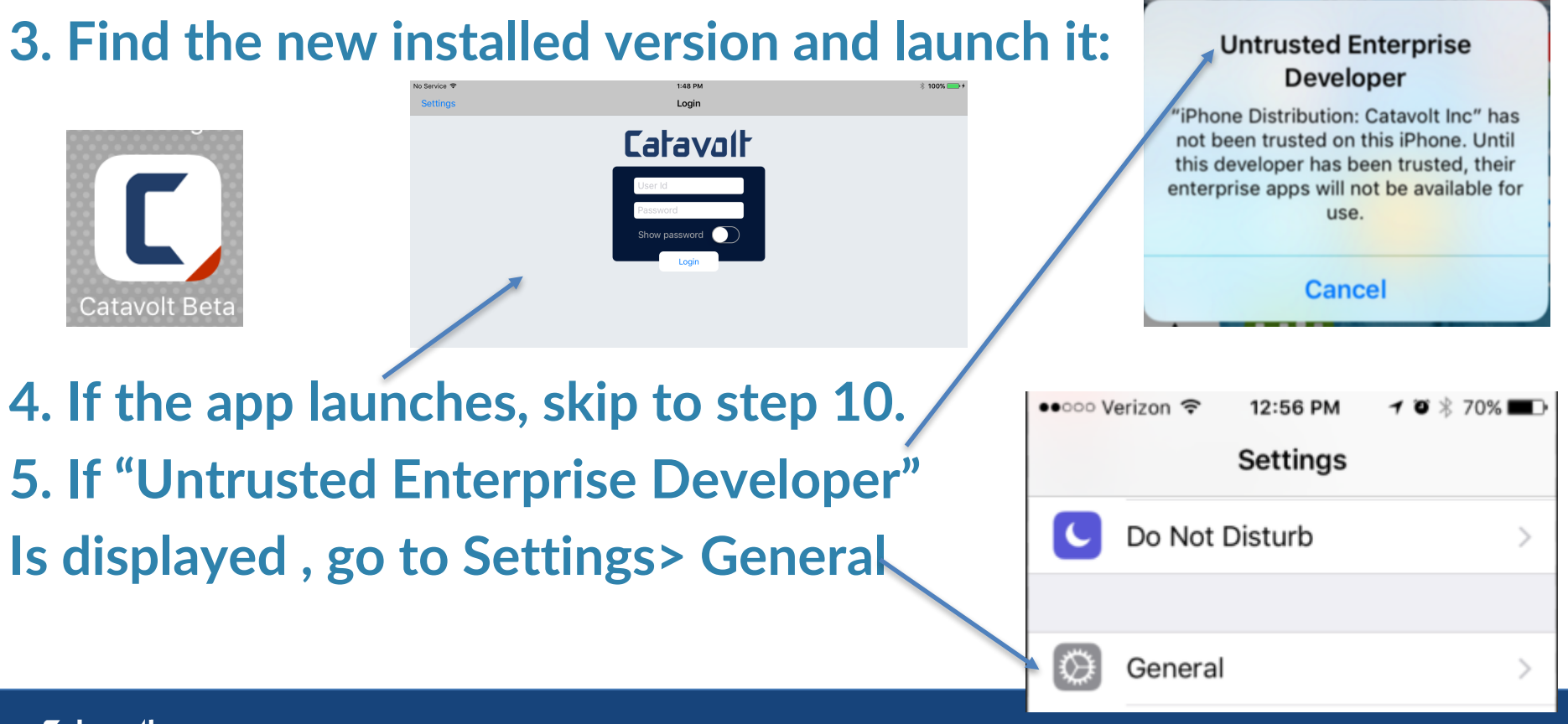

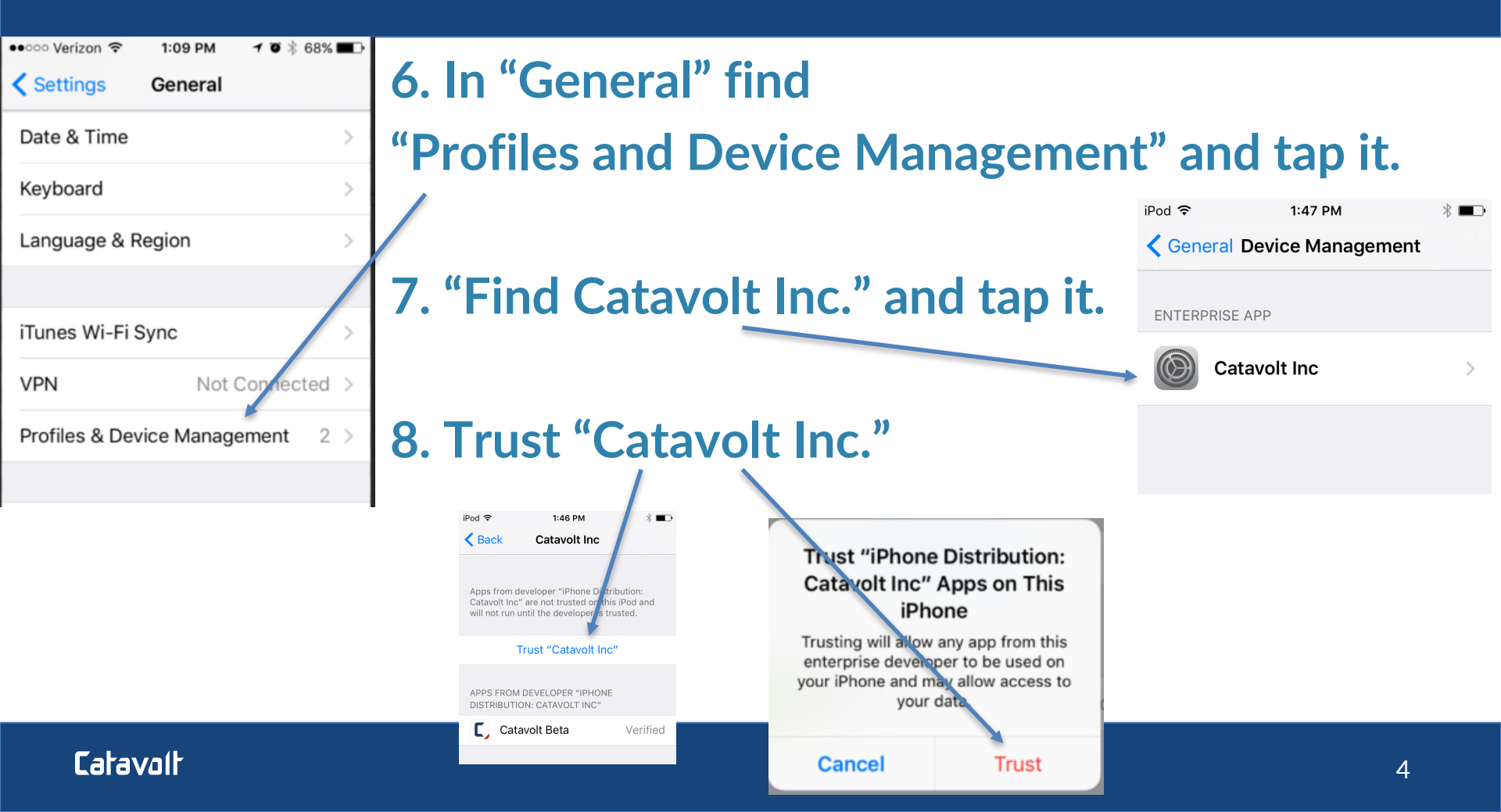

#### 9. Find the new installed version and launch it:

(The Catavolt Beta build is distinguished by a red ribbon on the bottom right).

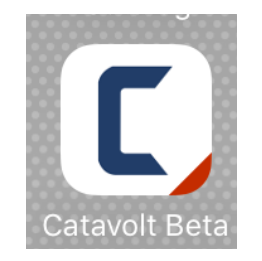

# 10. Enter your tenant, user ID and your password

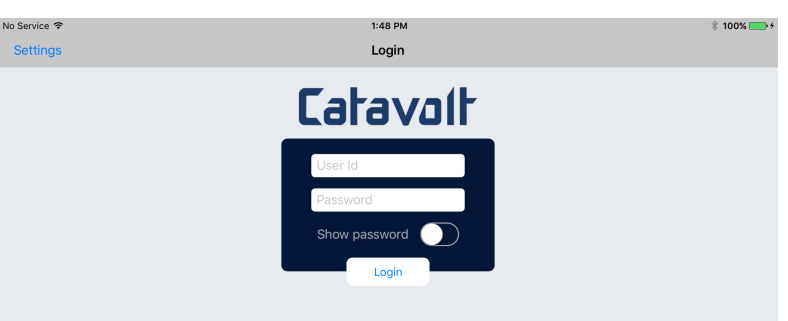

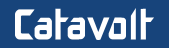